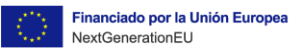

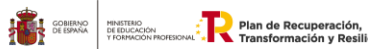

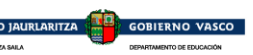

# ZERBITZU-EGINKIZUNAK: BERRITZEGUNE NEXT GENERATION Erreklamazioen erantzunak

## **HEZIGUNEARAKO SARRERA**

### Hezigunearako sarbidea

Financiado por la Unión Europea

NextGenerationEU

Sartzeko esteka: https://hezigunea.euskadi.eus/eu/

Erabiltzaileak erabiltzailea eta pasahitza sartu beharko ditu bere espazio pertsonalera sartzeko. Erregistratuta ez badago, ikusi aurreko atala.

| Irakaslegunea orain Hezigunea da                                                                                                    |                                                                                                    |                                                                                                    |  |  |
|----------------------------------------------------------------------------------------------------|----------------------------------------------------------------------------------------------------|----------------------------------------------------------------------------------------------------|--|--|
| Hauek nabarmentzen ditugu                                                                                                    |                                                                                                    | Zure erabiltzailearekin identifikatu                                                                                                    |  |  |
| <ul> <li>EXD langleen platforma: HEZIGUNEn dituze laguntza bideoak ikusgai</li> <li>IRALE</li> <li>PRESF_GAAR IKASTAROAK</li> <li>Lan Arriskuen Prebentzio Zerbitzua</li> </ul> | Bikasi         Bikasi         Bikasi | Saioa hasi<br>NAN/AIZ<br>Kontuari esleitutako pasahitza<br>Sarrera sinadura<br>Zen-emater Pasahitza st<br>Reguntza behar al duzur<br>Telefonos: 945 207 256<br>Orduregia: astelehenetik or<br>Palagintza behar al duzur<br>Telefonos: 945 207 256<br>Orduregia: astelehenetik or<br>Palagintza behar al duzur<br>Telefonos: 945 207 256<br>Orduregia: astelehenetik or<br>Palagintza behar al duzur<br>Telefonos: 945 207 256<br>Sar bideze<br>Sar bideze |  |  |

Zerbitzu-eginkizunak: BERRITZEGUNE NEXT GENERATION. Erreklamazioak aurkezteko prozedura.

Golieno De Educación Transformación y Resiliencia EUSKO JAURLARITZA

GOBIERNO VASCO

| ः | Financiado por la Unión Europea<br>NextGenerationEU | GOBIERNO<br>DE ESPAÑA | MINISTERIO<br>DE EDUCACIÓN<br>Y FORMACIÓN PROFESIONAL |
|---|-----------------------------------------------------|-----------------------|-------------------------------------------------------|
|   |                                                     |                       | 1                                                     |

#### EUSKO JAURLARITZA

### "Nire eskaerak" atalera sartzea

"Nire eskabideak" atalean, Pertsonalaren Arloan, bidalitako eskabideak ikusi ahal izango dituzu:

| <b>∃h! hezi</b> gunea                                                |                                                                                   |            |                          | \$                                   |
|----------------------------------------------------------------------|-----------------------------------------------------------------------------------|------------|--------------------------|--------------------------------------|
| <u>Nire eskaerak</u>                                                 |                                                                                   |            |                          |                                      |
| 🖀 Hasiera                                                            | Eskaera aktiboak                                                                  |            |                          |                                      |
| 🔒 Eremu pertsonala 🔹                                                 | Izena (Identifikadorea)                                                           | Data       | Egoera                   |                                      |
| Nire datu laboralak                                                  | ZERBITZU-EGINKIZUNAK: BERRITZEGUNE NAGUSI - NEXT GENERATION (2022)                | 2022/06/03 | Tramitatzen              | Oharrak 2 p frogagiria               |
| Izapideak langileen sailarekin                                       | EUSKOSKILLS- 2021 (1071563)                                                       | 2021/09/20 | Eskabideak: epea zabalik | Bidalitako frogagiria                |
| Nire prestakuntza                                                    | ZIBERSEGURTASUNA TELEPRESTAKUNTZAN (1006503)                                      | 2021/04/12 | Eskabideak: epea zabalik | Eskaera aldatu Bidalitako frogagiria |
| <ul> <li>Nire egunerokoa</li> <li>Informazioa eta berriak</li> </ul> | TESTU ETA IRUDI BIDEZKO EDUKI DIGITALEN SORKUNTZA: ESCAPE ROOM DIGITALA (1006472) | 2021/04/12 | Eskabideak: epea zabalik | Eskaera aldatu Bidalitako frogagiria |
|                                                                      | Eskaeren historiala                                                               |            |                          |                                      |

"Oharrak" botoiari emanda, erreklamazioaren erantzunean sartuko zara:

|                                                                                         | Data       | • |
|-----------------------------------------------------------------------------------------|------------|---|
| AUKERATZEKO LEHENTASUNA: Behin-behineko zerrenda (2022). ARABA ERREKLAMAZIOAK (1207668) | 2022/06/03 | 1 |
| Oharrak                                                                                 | 2022/04/04 | E |
| Erreklamazioaren erantzuna / Respuesta a la reclamación                                 | 2021/09/20 | E |
|                                                                                         | 2021/09/20 | E |
|                                                                                         | 2021/04/12 | E |
|                                                                                         | 2021/04/12 | E |
| Eskaeren historiala                                                                     |            |   |

Zerbitzu-eginkizunak: BERRITZEGUNE NEXT GENERATION. Erreklamazioak aurkezteko prozedura.

Financiado por la Unión Europea NextGenerationEU COMING POSTERO DE ESPACE POSTERO TIDIPACON PROFESORAL REPERTORNAL

EUSKO JAURLARITZA

GOBIERNO VASCO

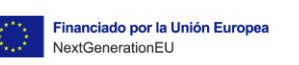

COBIENDO DE EDICACIÓN VYORMACIÓN RECEBICIALI

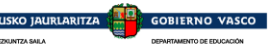

### Erreklamazioak egin

Eskabidea prozesutik kanpo utzi bada, erreklamazioa aurkeztu ahal izango duzu, «Erreklamazioa egin» botoiari emanda.

| <b>≡№</b> ! hezigunea                           |                                                                                  |            |                          | \$                                       |
|-------------------------------------------------|----------------------------------------------------------------------------------|------------|--------------------------|------------------------------------------|
| Nire eskaerak                                   |                                                                                  |            |                          |                                          |
| 😤 Hasiera                                       | Eskaera aktiboak                                                                 |            |                          |                                          |
| Seremu pertsonala                               | Izena (Identifikadorea)                                                          | Data       | Egoera                   |                                          |
| Nire datu laboralak                             | ZERBITZU-EGINKIZUNAK: BERRITZEGUNE NAGUSI - NEXT GENERATION (2022)               | 2022/06/03 | Erreklamazioa            | Oharra Erreklamazioa egin 3 frogagiri    |
| tzapideak langileen sailarekin<br>Nire eskaerak | ZZZZ-Pruebas-2022 (1187069)                                                      | 2022/04/04 | Erreklamazioa            | Erreklamazioa egin Bidalitako frogagiria |
| Nire prestakuntza                               | EUSKOSKILLS- 2021 (1071568)                                                      | 2021/09/20 | Eskabideak: epea zabalik | Bidalitako frogagiria                    |
| Nire egunerokoa     Informazioa eta berriak     | EUSKOSKILLS-2021 (1071563)                                                       | 2021/09/20 | Eskabideak: epea zabalik | Bidalitako frogagiria                    |
|                                                 | ZIBERSEGURTASUNA TELEPRESTAKUNTZAN (1006503)                                     | 2021/04/12 | Eskabideak: epea zabalik | Eskaera aldatu Bidalitako frogagiria     |
|                                                 | TESTU ETA IRUDI BIOEZKO EDUKI DIGITALEN SORKUNTZA: ESCAPE ROOM DIGITALA (100472) | 2021/04/12 | Eskabideak: epea zabalik | Eskaera aldatu Bidalitako frogagiria     |
|                                                 | Eskaeren historiala                                                              |            |                          |                                          |

Alegazioak idatzi beharko ditu eta dokumentazio osagarria ere aurkez dezake.

| ERREKLAMAZIOA                                                                                                    |        |
|----------------------------------------------------------------------------------------------------|--------|
| Alegazioak *                                                                                                    |        |
|                                                                                                    |        |
|                                                                                                    | 11.    |
| Erreklamazioa Erantsitako dokumentu berria lehenago erantsi denaren ordez jarriko da Examinar No se ha seleccionado ningún archivo. |        |
|                                                                                                    | Bidali |

Zerbitzu-eginkizunak: BERRITZEGUNE NEXT GENERATION. Erreklamazioak aurkezteko prozedura.

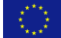

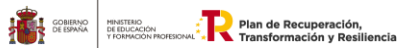

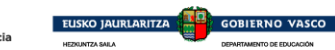